## ワンタイムパスワード(ソフトトークン)のお申込み方法

- |手順1| ソフトトークンをご利用いただくスマートフォンをご用意し、当行の HP の「eパ ートナー(個人)」を開いてください。
- 手順2スマートフォン専用アプリケーション「Secure Starter」(無料アプリ)をダウンロードします。 下記バナーをクリック、<u>もしくは各種アプリの検索画面で「沖縄銀行セキュアス</u>ターター」で検索。

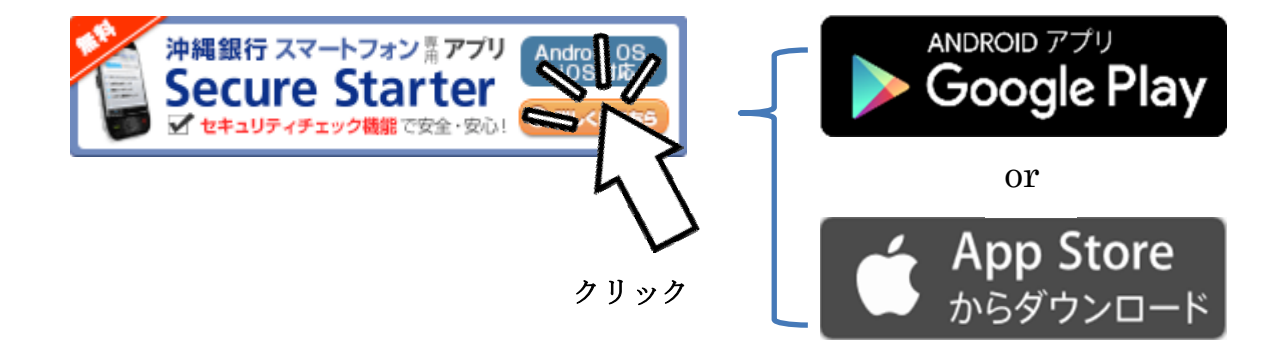

<u>|手順3</u>「沖縄銀行スマートフォンアプリ Secure Starter」を起動し、「インターネットバン キングログオン」を押下してください。

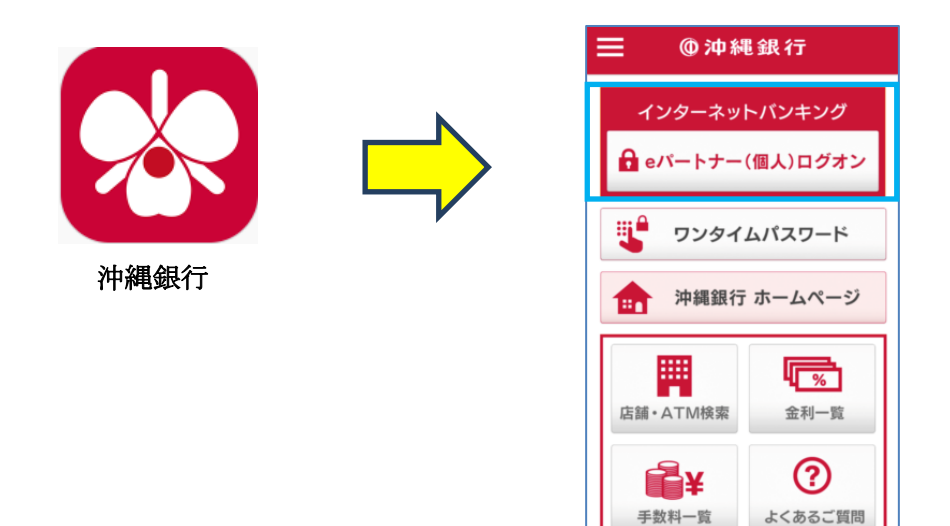

手順4「契約者 ID」「ログオンパスワード」を入力し、「ログオン」ボタンを押下後、 乱数表の確認番号を入力してください。

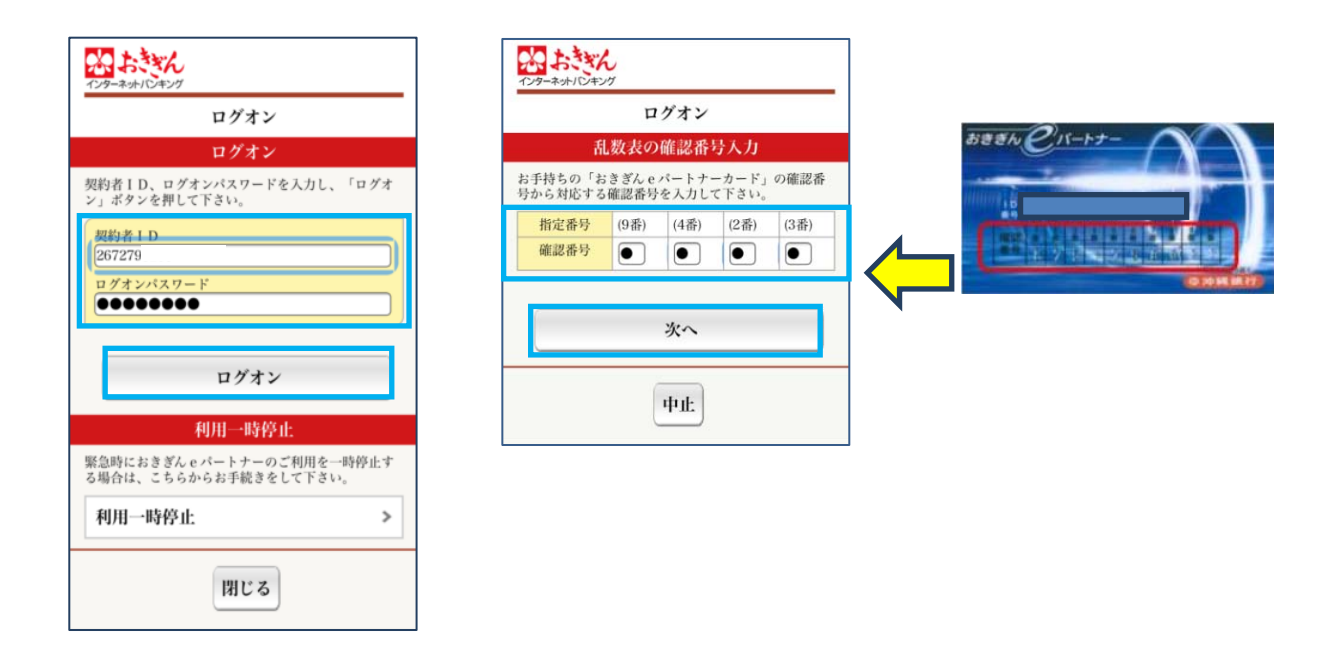

手順5「合言葉認証」で事前に登録した質問の「答え」を入力してください。 (※通常利用する端末を登録した場合は表示されませんので手順6から進めてくだ さい)

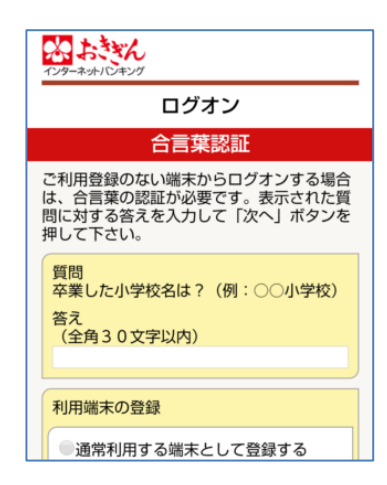

手順6「メニュー」の「お客様情報変更」から「ワンタイムパスワード利用申込」を押下し、 注意事項をお読みいただき、「同意して次へ」を押下してください。

| ノーユー                                                                                                    | 411 イエン          | ワンタイムパスワード利用申込                                                                                                    |
|----------------------------------------------------------------------------------------------------|------------------|----------------------------------------------------------------------------------------------------|
| 以下のメニューよりこ希望のお取引を選;<br>い。<br>メニューにないお取引はパソコン専用サ                                                                               | 択して下さ<br>イトよりお取  | 注意事項                                                                                                    |
| 引下さい。<br>画面上部の「パソコン版へ」ボタンから<br>けます。                                                                                           | ご利用いただ           | 以下内容を必ずお読み下さい。                                                                                                    |
| ■残高・照会                                                                                                    |                  | ワンタイムパスワードのお申込・ご利用にあたって<br>注意事項                                                                                                    |
| 口座一覧・残高                                                                                                    | >                | お申込・ご利用に際しての注意事項<br>1、ご利用手数料<br>・ロンタイルパフロード利用手数料/1年料で                                                                                                    |
| 取引明細照会                                                                                                    |                  | す。ご利用に必要な通信料はお客さまのご負担<br>となります。                                                                                                    |
| お客様情報変更                                                                                                    |                  |                                                                                                    |
|                                                                                                    |                  |                                                                                                    |
| Eメールアドレス変更                                                                                                    | >                | より、シーロムの用を防止するためのものであり、確認時証番号等の情報漏えい自体を防ぐものではありません。インターネットバンキン                                                                                                    |
| Eメールアドレス変更<br>暗証番号変更                                                                                                    | >                | ションプライエムオ可用を防止するためのもので<br>あり、確認時証番号等の情報編えい自体を防ぐ<br>ものではありません。インターネットパンキン<br>グをご利用になる際、スマートフォンの管理に<br>は十分にご注意下さい。                                                                     |
| Eメールアドレス変更<br>暗証番号変更<br>限度額変更                                                                                                 | >                | シャンシャンプロールな可用を防止するためのもので<br>あり、確認時証番号等の情報編えい自体を防ぐ<br>ものではありません。インターネットパンキン<br>グをご利用になる際、スマートフォンの管理に<br>は十分にご注意下さい。                                                                   |
| <ul> <li>Eメールアドレス変更</li> <li>暗証番号変更</li> <li>限度額変更</li> <li>合言葉認証の設定</li> </ul>                                               | ><br>><br>>      | たい、アンラーエムギワ用を防止するためのもので     あり、確認明証番号等の情報編えい自体を防ぐ     ものではありません。インターネットパンキン     グをご利用になる際、スマートフォンの管理に     は十分にご注意下さい。     注意事項に同意いただける場合は、「呵     して次へ」ボタンを押してください。                   |
| <ul> <li>Eメールアドレス変更</li> <li>暗証番号変更</li> <li>限度額変更</li> <li>合言葉認証の設定</li> <li>ワンタイムバスワード利用申込</li> </ul>                       | ><br>><br>><br>> | シープシール本有用を防止するためのもので<br>あり、確認時証番号等の情報編えい自体を防ぐ<br>ものではありません。インターネットパンキン<br>グをご利用になる際、スマートフォンの管理に<br>は十分にご注意下さい。           社意事項に同意いただける場合は、「同点<br>して次へ」ボタンを押してください。                    |
| <ul> <li>Eメールアドレス変更</li> <li>略証番号変更</li> <li>限度額変更</li> <li>合言葉認証の設定</li> <li>ワンダ(ムバスワード利用申込</li> <li>ワンダ(ムバスワード解約</li> </ul> | ><br>><br>><br>> | <ul> <li>シーンシーニム有用を防止するためのものであり、確認時証番号等の情報調えい自体を防ぐ<br/>ものではありません。インターネットパンキン<br/>グをご利用になる際、スマートフォンの管理に<br/>は十分にご注意下さい。</li> <li>注意事項に同意いただける場合は、「同点<br/>して次へ」ボタンを押してください。</li> </ul> |

手順6「確認暗証番号」を入力し、「利用申込」を押下しましたら申込完了です。

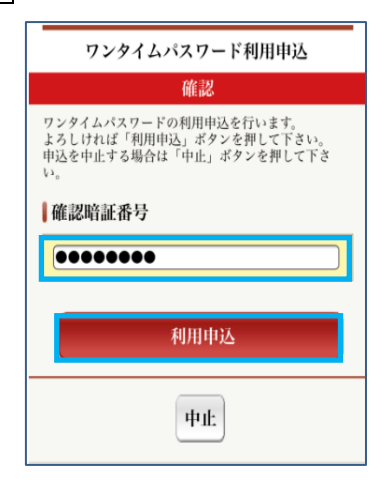

| 完了                   |                                                 |  |
|----------------------|-------------------------------------------------|--|
| ワンタイ<br>スクリー<br>めします | ムパスワード利用申込を受け付けました。<br>ンショット等で画面を保存することをお勧<br>。 |  |
| 受付番号<br>受付日時         | : 0JBRB0587EOD<br>: 2019/11/27 12:43:27         |  |
| 申込し                  | たワンタイムパスワード情報                                   |  |
| 有効期限<br>2026/06      | /30 09:00:00                                    |  |
|                      |                                                 |  |